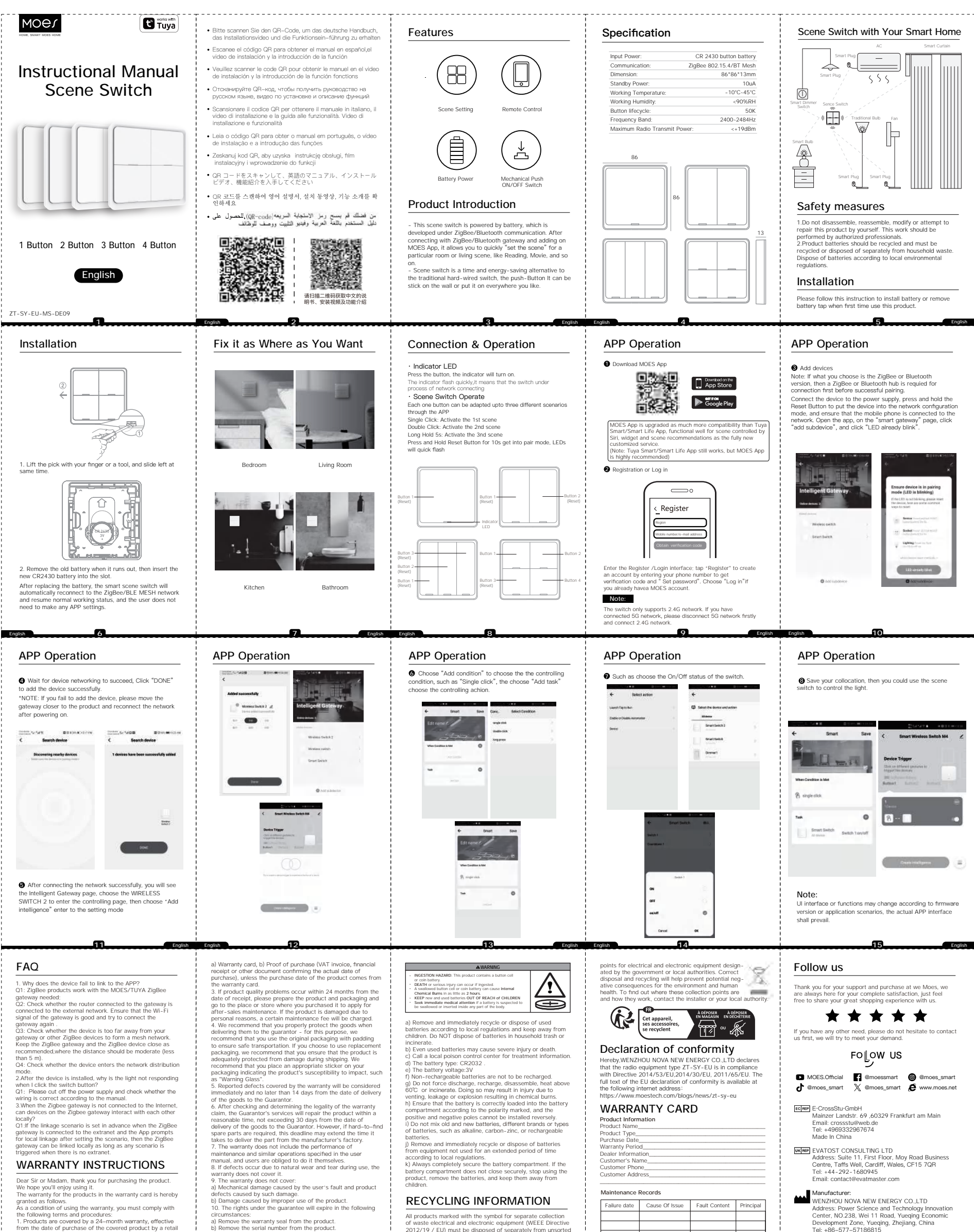

WARRANTY INSTRUCTIONS

teries. emove and immediately recycle or dispose of batteries n equipment not used for an extended period of time ording to local regulations. Iways completely secure the battery compartment. If th

UKINF EVATOST CONSULTING LTD Address: Suite 11, First Floor, Moy Road Business Centre, Taffs Well, Cardiff, Wales, CF15 7QR

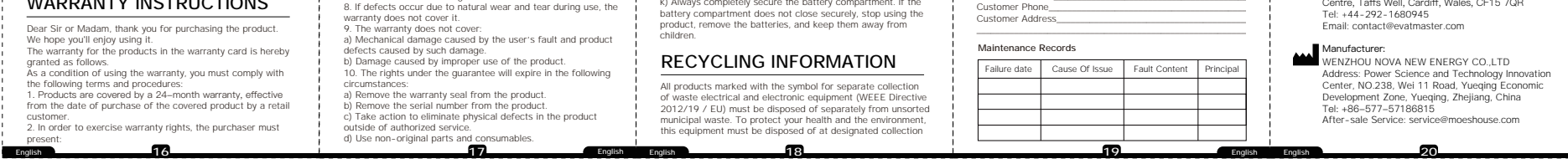

| <section-header><complex-block>          Characterization        Description        Description</complex-block></section-header>                                                                                                    | Gebrauchsanweisung<br>(Deutsch)<br>Einrichtung<br>Bitte folgen Sie dieser Anleitung, um die Batterie zu installieren<br>oder zu entfernen wenn Sie dieses Produkt zum ersten Mal<br>benutzen.                                                                                                    | APP-Betrieb  MOES-App herunterladen                                                                                                    | APP-Betrieb                                                                                                    | APP-Betrieb                                                                                                    | Konformitätserklärung                                                                                                    |
|----------------------------------------------------------------------------------------------------|----------------------------------------------------------------------------------------------------|----------------------------------------------------------------------------------------------------|----------------------------------------------------------------------------------------------------|----------------------------------------------------------------------------------------------------|----------------------------------------------------------------------------------------------------|
| <complex-block>          Description        Production        Production       Production        Production<td>(Deutsch)<br/>Einrichtung<br/>Bitte folgen Sie dieser Anleitung, um die Batterie zu installieren<br/>oder zu entfernen wenn Sie dieses Produkt zum ersten Mal<br/>benutzen.</td><td>MOES-App herunterladen</td><td></td><td></td><td>Hiermit erklärt die WENZHOU NOVA NEW ENERGY OG 175</td></complex-block>                                                                                                    | (Deutsch)<br>Einrichtung<br>Bitte folgen Sie dieser Anleitung, um die Batterie zu installieren<br>oder zu entfernen wenn Sie dieses Produkt zum ersten Mal<br>benutzen.                                                                                                    | MOES-App herunterladen                                                                                                    |                                                                                                    |                                                                                                    | Hiermit erklärt die WENZHOU NOVA NEW ENERGY OG 175                                                                                                    |
| <complex-block></complex-block>                                                                                                    |                                                                                                    | Decentarion free     App Store                                                                                                    | Geräte hinzufügen<br>Hinweis: Wenn Sie sich für die ZigBee- oder Bluetooth<br>Version wählen, ist ein ZigBee- oder Bluetooth-Hub erforderlich,<br>um ZigBee- oder Bluetooth-Hub für eine erfolgreiche Kopplung<br>erforderlich.<br>Schließen Sie das Gerät an die Stromversorgung an, drücken                                                                                                    | <ul> <li>Wählen Sie z. B. den Ein/Aus-Status des Schalters.</li> <li>Speichern Sie Ihre Kollokation, dann können Sie die Szene<br/>mit demSchalter verwenden, um das Licht zu steuern.</li> </ul>                                                                                                    | Hiermit erklart die WENZHOU NOVA NEW ENERGY CO.LTD<br>dass die Funkanlage des Typs ZT-SY-EU den Richtlinien der<br>Richtlinie 2014/53/EU, 2014/30/EU, 2011/65/EU entspricht.<br>Der vollstandige Text der EU-konformittalserklarung ist unter<br>folgender Internetadresse abrufbar:<br>https://www.moestech.com/blogs/news/zt-sy-eu                                                                                                    |
| <text><text><text><text><text><text><text><text><text><text><text><text><text><text><text><text><text></text></text></text></text></text></text></text></text></text></text></text></text></text></text></text></text></text>                                                                                                    |                                                                                                    | Die MOES Ang ist viel kompatibler als die Tuye Smith'<br>Smith Life Ang and funktionierit wach für die Steuerung von<br>Szenen durch Sitt. Widgebar und Szenenemprintengen als<br>vollig neuer, maßgeschneiderter Service.<br>(Hinweis: Tuyes Smath'Smath Life App funktionieri Immer noch,<br>aber MOES App ist sehr zu empfehlen)<br>Registrierung oder Anmeldung                                                                                                    | und halten Sie die Resel-Taste gedruckt, um das Gerät in den<br>Netzwerkonfgurationserodus zu zu versetzen, und stellen Sie<br>sicher, dass das Mobiltelefon mit dem Netzwerk verbunden ist.<br>Offens Sie die App, klicken Sie auf der Seite "armat gatowwy"<br>auf "Untergerät hinzufügen" und klicken Sie auf "LED blinkt<br>bereits".                                                                                                    | Contraction of the second of the second      | Gewährleistungen<br>Sehr geehrte Damen und Herren, vielen Dank für Ihren Kauf.<br>Wir hoffen, Sie genießen es.<br>Die Garantie für die Produkte in der Garantiekarte wird hiermit<br>wie folgt gewährt.<br>Als Bedingung für die Inanspruchnahme der Garantie müssen<br>Sie die folgenden Bedingungen und Verfahren einhalten:<br>1. Produkte sind von einer 24-monatigen Garantie abgedeckt,<br>die ab dem Datum des Kaufs des abgedeckten Produkts durch<br>einen Einzelhandelskunden gültig ist.                                                                                                    |
| <text><text><text><text><text><text><text><text><text><section-header><text><text><text><section-header><text><text><text><text><text><text><text><text><text><text><text><text><text><text><text><text></text></text></text></text></text></text></text></text></text></text></text></text></text></text></text></text></section-header></text></text></text></section-header></text></text></text></text></text></text></text></text></text>                                                                                                    | 1. Heben Sie das Plektrum mit dem Finger oder einem Werkzeug<br>an, und schleben Sie es gleichzeitig nach links.                                                                                                    | Cegister                                                                                                    | Intelligent determined.<br>Internet States and the states and the st  | Index Sector Sector Sec | 2. Um Garantierechte auszuuben, muss der Kaufer Folgendes vorlegen: a) Garantiekarte, b) Kaufnachweis (Mehrwertsteuer-rechnung, Finanzbeleg oder anderes Dokument, das das tatsächliche Kaufdatum bestätigt), ess ei denn, das Kaufdatum des Produkts stammt von der Garantiekarte. 3. Wenn Produktsgulätsprobleme innerhalb von 24 Monaten nach Erhalt auftreten, bereiten Sie das Produkt und die Verpackung vor und gehen Sie zum Ort oder Geschäft, in dem Sie es gekauft haben, um eine After-Sales-Wartung zu beantragen. Wend das Produkt aus Istersönlichen Grunden beschädigt wird, wird eine bestimmte Wartungsgebühr berechet. |
| <section-header><section-header></section-header></section-header>                                                                                                    | <ol> <li>Entfermen Sie die alte Batterie, wenn sie leer ist, und legen Sie<br/>die neue CR2430-Batterie in den Steckplatz ein.</li> <li>Nach dem Auswechseln der Batterie verbindet sich der Intelligente<br/>Szenenschafter automatisch wieder mit dem ZigBoe/BLE MESH-<br/>Natzwark und nimmt den normalen Arbeitsstatus der Benutzer<br/>keine APP-Einstellungen vornehmen muss.</li> </ol> | zu erhatien, und "Passwort föstlegen". Wahlen Sie "Anmelden",<br>wenn Sie bereits ein MOES-Konto haben.<br>Anmerkung:<br>Der switch unterstutzt nur das 2.4G-Netzwerk. Wenn Sie ein<br>5G-Netz angeschlossen haben, trennen Sie bitte zuerst das<br>5G-Netz und schließen Sie das 2.4G-Netz an.                                                                                                    | Ani Labore     Bed Labore     Deutsch                                                                                                    | Notiz:<br>Die Benutzeroberfläche oder Funktionen können sich je nach<br>Firmware-Version oder Anwendungsszenario ändern. Die<br>tatsächliche APP-Schnittstelle hat Vorrang.                                                                                                    | A. Die Garantie erstreckt sich nicht auf:     a) Mechanische Schäden durch Verschulden des Benutzers und<br>Produktmängel durch solche Schäden.     b) Schäden, die durch unsachgemäße Verwendung des<br>Produkts verursacht werden.     25 Deutsch                                                                                                    |
| <text><text><text><text><text><text><text><text><text><text><text><text><text><text><text><text><text><text><text><text><text><text><text><text><text><text><text><text><text></text></text></text></text></text></text></text></text></text></text></text></text></text></text></text></text></text></text></text></text></text></text></text></text></text></text></text></text></text>                                                                                                    | Manual de instrucciones                                                                                                    | Funcionamiento de APP                                                                                                    | Funcionamiento de APP                                                                                                    | Funcionamiento de APP                                                                                                    | Declaración de conformidad                                                                                                    |
| <text><text><text><text><text><text><text><text><text><text><text><text><text><text><text><text><text><text><text><text><text><text><text><text></text></text></text></text></text></text></text></text></text></text></text></text></text></text></text></text></text></text></text></text></text></text></text></text>                                                                                                    | (Español)<br>Instalación                                                                                                    | Descargar la aplicación MOES     Descargar la aplicación MOES     App Store                                                                                                    | <ul> <li>Anadir dispositivos</li> <li>Nota: Si elige la versión ZigBee o Bluetooth se requiere un<br/>concentrador ZigBee o Bluetooth para la conexión antes de<br/>realizar el emparejamiento.</li> </ul>                                                                                                    | Como elegir el estado On/Off del interruptor.     Guarde su colocación, entonces usted podría utilizar la                                                                                                    | Por la presente.WENZHOU NOVA NEW ENERGY CO.,LTD<br>declara que el equipo de radio Itipo ZT-SV-EU es conforme<br>con la Directiva 2014/53/UE, 2014/30/UE, 2011/65/UE.<br>El texto completo de la declaración de conformidad de la<br>UE está disponible en la siguiente dirección de Internet:<br>https://www.mestechc.com/direcs/owes/14-sv-eu                                                                                                    |
| <image/> <text><text><text><text><text><text><text><text><text><text><text><text><text><text><text><text><text><text><text></text></text></text></text></text></text></text></text></text></text></text></text></text></text></text></text></text></text></text>                                                                                                    | este producto por primera vez.                                                                                                    | Google Play                                                                                                    | Conecte el dispositivo a la fuente de alimentación, mantenga<br>pulsado el botón de reinicio para poner el dispositivo en el modo<br>de configuración de red y asegúrese de que el teléfono móvil<br>está conectado a la red red. Abra la anlicación en la página                                                                                                    | escena para controlar la luz.                                                                                                    | Instrucciones de garantía                                                                                                    |
| <image/> <text><text><text><text><text><text><text><text><text><text><text><text><text><text><text><text><text><text></text></text></text></text></text></text></text></text></text></text></text></text></text></text></text></text></text></text>                                                                                                    |                                                                                                    | MOES App se actualiza como mucho mas compatibilidad que<br>Tuya Smart / Smart Life App, funcional bien para la escena<br>controlada por Siri, viúdget y recomendaciones de escena como<br>el servicio personalizado totalmente nuevo.                                                                                                    | *smart gateway", haga clic en *añadir subdispositivo", y haga<br>clic en "LED ya parpadea".                                                                                                    | ← Smart Sare < Smart Wireless Switch M4 ∠                                                                                                    | Estimado Señor o señora, gracias por comprar el producto.<br>Esperamos que le guste usarlo.<br>Se otorga la siguiente garantía a los productos en la tarjeta                                                                                                    |
| <text><text><text><text><text><text><text><text><text><text><text><text><text><text><text><text><text><text><text></text></text></text></text></text></text></text></text></text></text></text></text></text></text></text></text></text></text></text>                                                                                                    |                                                                                                    | (Nota: Luya smart/smart Life App sigue funcionando, pero MUES<br>App es muy recomendable).<br>Registrarse o Iniciar sesión                                                                                                    |                                                                                                    | When Cardidae is Mat                                                                                                    | de garantía.<br>Como condición para el uso de la garantía, debe cumplir con<br>los siguientes términos y procedimientos:<br>1. El producto goza de una garantía de 24 meses, que entrará                                                                                                    |
| <text><text><text><text><text><text><text><text><text><section-header><text><section-header></section-header></text></section-header></text></text></text></text></text></text></text></text></text>                                                                                                    | 1. Levante la púa con el dedo o con una herramienta, y deslícela                                                                                                    |                                                                                                    | Intelligent Gateway.<br>Outre sease 1<br>Outre sease 1<br>Outre sease 1<br>Outre sease 1                                                                                                    | R stylestok                                                                                                    | en vigor a partir de la fecha en que el cliente minorista compre<br>el producto cubierto.<br>2. Para ejercer la garantía, el comprador debe presentar: a) la<br>tarjeta de garantía, b) el certificado de compra (factura de iva,                                                                                                    |
| <image/> <text><text><text><text><text><text><text><text><text><section-header><text><section-header><text><text><text><section-header></section-header></text></text></text></section-header></text></section-header></text></text></text></text></text></text></text></text></text>                                                                                                    | hacia la izquierda al mismo tiempo.                                                                                                    | Keggister      Regin      Vodale number/in-mail addross                                                                                                    | Mana Laward Laward Lawa    | Smart Switch : switch : savurif                                                                                                    | recibo financiero u otro documento que confirme la fecha real<br>de compra), a menos que la fecha de compra del producto<br>provenga de la tarjeta de garantía.<br>3. Dentro de los 24 meses siguientes a la fecha de recepción                                                                                                    |
| <text><text><text><text><text><text><text><text><text><text><text><text><text><text><text><text><text><text><text><text><text><text><text></text></text></text></text></text></text></text></text></text></text></text></text></text></text></text></text></text></text></text></text></text></text></text>                                                                                                    | P.S.T                                                                                                    | (Obtain verification code                                                                                                    | Manage from an And<br>Anticipation of the Anticipation of the Anticip | Diskindges 🗉                                                                                                    | propare el producto,<br>prepare el producto y el embalaje y vaya al lugar de compra<br>o tienda para solicitar el mantenimiento post - venta. Si el<br>producto se daña por razones personales, se cobrará una<br>cierta trafe de mantenimiento                                                                                                    |
| <text><text><text><text><text><text><text><text><text><text><text><text><text><text><text><text><text><text><text><text></text></text></text></text></text></text></text></text></text></text></text></text></text></text></text></text></text></text></text></text>                                                                                                    | <ol> <li>Retire la pila gastada cuando se agote y, a continuación,<br/>inserte la nueva pila CR2430 en la ranura.</li> </ol>                                                                                                    | Acceda a la interfaz Registro/Inicio de sesión: pulse "Registro"<br>para crear una cuenta introduciendo su número de teléfono para<br>obtener el código de verificación y "Establecer contraseña".<br>Seleccione "Iniciar sesión" si ya tiene una cuenta MOES.                                                                                                    | C Anti-Landonice C Anti-Landonice                                                                                                    | Nota:                                                                                                    | <ul> <li>cierta tarira de mantenimiento.</li> <li>4. La garantía no incluye:</li> <li>a) Los daños mecánicos causados por la negligencia del<br/>usuario y los defectos resultantes del producto.</li> </ul>                                                                                                    |
| <section-header><section-header><section-header><section-header><section-header><section-header><section-header><section-header></section-header></section-header></section-header></section-header></section-header></section-header></section-header></section-header>                                                                                                    | Tras sustituir la pilla, el interruptor de escena inteligente se<br>reconectará automáticamente a la red ZigBee/BLE MESH y<br>reanudará su funcionamiento normal. usuario no necesita realizar<br>nincún aiuste en la APP.                                                                                                    | Nota:<br>El conmutador solo admite redes 2.4G. Si ha conectado una<br>red 5G, desconecte primero la red 5G y conecte la red 2.4G.                                                                                                    |                                                                                                    | La interfaz o las funciones de la interfaz de usuario pueden<br>cambiar según la versión del firmware o los escenarios de la<br>aplicación, prevalecerá la interfaz de la aplicación real.                                                                                                    | b) banos causados por el uso inadecuado del producto.                                                                                                    |
| <section-header><section-header><section-header><section-header><section-header><section-header><text><text><text><text><text><text><text><text><text></text></text></text></text></text></text></text></text></text></section-header></section-header></section-header></section-header></section-header></section-header>                                                                                                    | Español 26                                                                                                    | 27 Español                                                                                                    | Español 28                                                                                                    | 29 Español                                                                                                    | Español 30                                                                                                    |
| <ul> <li>Installation</li> <li>Installation</li> <li>Installation&lt;</li></ul>          | Manuel d'instruction<br>(Francais)                                                                                                    | Fonctionnement de l'APP                                                                                                    | Fonctionnement de l'APP                                                                                                    | Fonctionnement de l'APP                                                                                                    | Déclaration de conformité<br>Par la présente, WENZHOU NOVA NEW ENERGY CO., LTD                                                                                                    |
| <text><text><text><text><text></text></text></text></text></text>                                                                                                    | Installation<br>Veuillez suivre ces instructions pour installer la batterie ou retirer<br>beskeland de la battarie brene pour installer la batterie ou retirer                                                                                                    | Telecharger Pappileation MOES                                                                                                    | Ajouter des appareils<br>Note: Si vous choisissez la version ZigBee ou Bluetooth un<br>concentrateur ZigBee ou Bluetooth est requis pour la connexion<br>connexion avant de procéder à l'appairage.                                                                                                    | <ul> <li>Par exemple, choisir l'état marche/arrêt de l'interrupteur.</li> <li>Sauvegardez votre collocation, vous pourrez alors utiliser<br/>l'interrupteur de scène pour contrôler la lumière.pour contrôler</li> </ul>                                                                                                    | déclare que l'équipement radio de type 2T–SY–EU est<br>conforme à la directive 2014/53/EU à la directive<br>2014/53/UE, 2014/30/UE, 2011/65/UE. Le texte intégral<br>de la déclaration de conformité de l'UE est disponible à<br>l'adresse internet suivante:                                                                                                    |
| <ul> <li>chrite/dee parts in de videous service personnalis.<br/>Note: Tuys Smart/Smart Life App fonctiones toujours, mais Mots Discusses parts in de videous achede on produit.<br/>Note: Tuys Smart/Smart Life App fonctiones toujours, mais Mots Discusses parts in de videous achede on produit service personnalis.</li> <li>chrite/dee parts in de videous achede on produit service personnalis.<br/>Note: Tuys Smart/Smart Life App fonctiones toujours, mais Mots Discusses parts in devide toujours, mais Mots Discusses parts in devide toujours devide toujours devide toujours, mais Mots Dis</li></ul> | produier de la datterie lorsque vous utilisez de produit pour la première fois.                                                                                                    | L'application MOES est beaucoup plus compatible que l'application<br>Tuva Smart/Smart Life. elle fonctionne bien pour les scènes                                                                                                    | Connectez l'appareil à l'alimentation électrique, appuyez sur le<br>bouton de réinitialisation et maintenez-le enfoncé pour mettre<br>l'appareil en configuration réseau bouton de réinitialisation pour<br>mettre l'appareil en mode de configuration du réseau.et assurez-<br>vous que le téléphone portable est connecté au réseau.Ouvrez                                                                                                    | la lumière.                                                                                                    | https://www.moestech.com/blogs/news/zt-sy-eu<br>Description de la garantie                                                                                                    |
| <ul> <li>1. Soulevez le médiator avec votre doigt ou un outil, et glissez</li> <li>i. Soulevez le médiator avec votre doigt ou un outil, et glissez</li> <li>i. Soulevez le médiator avec votre doigt ou to votil couvert par le client</li> <li>i. Soulevez le médiator avec votre doigt ou un outil, et glissez</li> <li>i. Soulevez le médiator avec votre doigt ou un outil, et glissez</li> <li>i. Soulevez le doit doit doit doit doit doit doit doit</li></ul>                                                                                                    |                                                                                                    | contrôlées par Siri, les vidgets et les recommandations de scènes<br>en tant que nouveau service personnaliée.<br>(Note : Tuya Smart/Smart Life App fonctionne toujours, mais MOES<br>App est fortement recommandé)<br>S'inscrire ou se connecter                                                                                                    | rappication, sur la page "smart gateway", cilquez sur "Ajouter<br>un sous-appareil", et cilquez sur "La LED clignote déjà".                                                                                                    | Derice Trager  Derice Trager  Derice | Cher Monsieur ou Madame, merci d'avoir acheté ce produit.<br>Nous espérions que vous apprécierze de l'utiliser.<br>La garantie ci – dessous est accordée pour les produits<br>figurant sur la carte de garantie.<br>Comme condition d'utilisation de la garantie, vous devez<br>respecte les modélités et provédres estimates:                                                                                                    |
| 1. Sollevez le médiator avec votre doigt ou un outil, et glissez<br>vers la gauche en même temps.                                                                                                    |                                                                                                    |                                                                                                    | Intelligent Gateway                                                                                                    | Wen Goddan a Mer                                                                                                    | <ol> <li>Les produits bénéficient d'une grantite de 24 mois à<br/>compter de la date d'achat du produit couvert par le client<br/>au détail.</li> <li>Pour exercer le droit à la garantie. l'acheteur doit</li> </ol>                                                                                                    |
| 3. STill y at the data week week as the set of the set of the set                        | <ol> <li>Soulevez le médiator avec votre doigt ou un outil, et glissez<br/>vers la gauche en même temps.</li> </ol>                                                                                                    | < <u>Register</u>                                                                                                    | Chine de Anies y  The marks, the same as surface comment very to same  Allered convect  Werkers Sent/Lh                                                                                                    | Taak 🕜 🕅 🚺                                                                                                    | présenter: a) une carte de garantie, b) une preuve d'achat<br>(facture TVA, reçu financier ou autre document confirmant<br>la date d'achat effective), sauf si la date d'achat du produit<br>provient de la carte de garantie.                                                                                                    |
| après = vente. Si le produit est endommané pour des reisons                                                                                                    |                                                                                                    | Utalia varification codo                                                                                                    | Arean bands                                                                                                    | Sus miljen                                                                                                    | 3. S'il y a un problème de qualité du produit dans les 24 mois<br>suivant la date de réception du produit, veuillez préparer le<br>produit et l'emballage et vous rendre à l'endroit ou au<br>magasin où vous l'avez acheté pour demander une réparation<br>arors = vente. Si la produit est endromané nour des raisons                                                                                                    |
| 2. Petirez la pile usagée lorsqu'elle est épuisée, puis insérez la pouvele pile CR2430 dans le logement. Entrez dans l'interface Register / Login : appuyez sur 'Register' pour créer un compte ne ritrat voire numéro de téléphone pour obtentie code de voire numéro de téléphone pour obtentie code de voire numéro de tél                        | 2. Retirez la pile usagée lorsqu'elle est épuisée, puis insérez la nouvelle pile CR2430 dans le logement.                                                                                                    | Entrez dans l'interface Register /Login ; appuyez sur "Register"<br>pour créer un compte en entrant votre numéro de téléphone pour<br>obtenir le code de vérification et "Set password". Choisissez<br>"Se connecter" si vous avez déjà un compte MOES.                                                                                                    | Add september     Add september                                                                                                    | Note:                                                                                                    | personnelles, certains frais de réparation seront facturés.<br>4. La garantie ne couvre pas:<br>a) Les dommages mécaniques causés par la faute de<br>l'utilisateur et les défauts du produit qui en résultent.                                                                                                    |
| Après le remplacement de la pile, l'interrupteur de scène intelligent<br>se reconnecte automatiquement au réseau ZigBee/RLE MESH<br>et reprend son état de fonctionnement normal, et l'utilisateur<br>n'a pas L'utilisateur n'a pas besion d'effectuer d'efglages APP.<br><b>31</b> Fonceis <b>32 33</b> Fonceis <b>7</b> Anceis <b>34 56</b> Fonceis                                                                                                    | Après le remplacement de la pile, l'interrupteur de scène intelligent<br>se reconnecte automatiquement au réseau ZigBee/BLE MESH<br>et reprend son état de fonctionnement normal, et l'utilisateur<br>n'a pas L'utilisateur n'a pas besoin d'effectuer de réglages APP.<br>31 ranges                                                                                                    | Remarque :<br>Le commutateur ne prend en charge que le réseau 2.4G. Si vous<br>avez connecté un réseau 5G, déconnectez d'abord le réseau 5G<br>et connectez le réseau 2.4G.<br>Français 32                                                                                                    | 33 Français                                                                                                    | L'interface ou les fonctions de l'interface utilisateur peuvent<br>changer en fonction de la version du micrologiciel ou des<br>scénarios d'application, l'interface APP réelle prévaudra.                                                                                                    | <li>b) Les dommages causés par une mauvaise utilisation du produit.</li>                                                                                                    |
| Manuale di istruzioni<br>(Italiano) Funzionamento della APP<br>• Scarica l'applicazione MCES Funzionamento della APP Con la presente WENZHOU NOVA NEW ENERGY CO. LTD                                                                                                    | Manuale di istruzioni<br>(Italiano)                                                                                                    | Funzionamento della APP                                                                                                    | Funzionamento della APP                                                                                                    | Funzionamento della APP                                                                                                    | Dichiarazione di conformità<br>Con la presente, WENZHOU NOVA NEW ENERGY CO., LTD                                                                                                    |
| Installazione<br>Seguire le istruzioni per installare la batteria o rimuovere il<br>rubinetto dila batteria jurdoto per la prima<br>che l'accoppiamento abbia successo.<br>Proventa da internet:<br>notessario un hubicato di la batteria o rimuovere il<br>rubinetto di la batteria jurdoto per la prima<br>che l'accoppiamento abbia successo.<br>Proventa da internet:<br>scena per controllare la luce.<br>Proventa da internet:<br>scena per controllare la luce.<br>Proventa da internet:<br>scena per controllare la luce.<br>Proventa da internet:<br>scena per controllare la luce.<br>Proventa da internet:<br>scena per controllare la luce.<br>Proventa da internet:<br>scena per controllare la luce.<br>Proventa da internet:<br>https://www.moestech.com/blogs/news/zt-sy-eu                                                                                                    | Installazione<br>Seguire le istruzioni per installare la batteria o rimuovere il<br>nubinetto della batteria quando si utilizza il prodotto per la prima<br>volta                                                                                                    | Displaying the second second s | Agglungi dispositivi<br>Nota: se la versione scetta è quella ZigBee o Bluetooth è<br>necessario un hub ZigBee o Bluetooth per la connessione prima<br>che l'accoppiamento abbia successo.<br>Collegare il dispositivo all'allimentazione, tenere premuto il                                                                                                    | <ul> <li>Ad esempio, scegliere lo stato On/Off dell'interruttore.</li> <li>Salvare la collocazione, quindi utilizzare l'interruttore della scena per controllare la luce per controllare la luce.</li> </ul>                                                                                                    | conforme cure rapportschilletular tattu tip 02 L-37-EU 6<br>conforme alla Direttiva 2014/53/EU, 2014/30/EU,<br>2011/65/EU. Il testo completo della dichiarazione di<br>conformita UE è disponibile al seguente indirizzo internet:<br>https://www.moestech.com/blogs/news/zt-sy-eu                                                                                                    |
| Collegare II dispositivo all'alimentazione, tenere premuto II                                                                                                    |                                                                                                    | L'applicazione MOES è stata aggiornata con una compatibilità<br>molto maggiore rispetto all'applicazione Tuya Smart/Smart Life,<br>con una buona fruzionalità per le scene controllatet de Siri, widopt                                                                                                    | pulsante di per portare il dispositivo in modalità di configurazione<br>di rete, e assicurarsi che il telefono cellulare sia collegato al e<br>assicurarsi che il telefono cellulare sia collegato alla rete.<br>Aprire l'applicazione, nella pagina "smart gateway", fare clic su<br>"aggiungi dispositivo secondario" e fare clic su "I ED nià accesen"                                                                                                    | Constant Save C Search Middles Better MA Z                                                                                                    | Istruzioni di garanzia<br>Gentile Signore o Signora, grazie per l'acquisto del prodotto.                                                                                                    |
| volta.                                                                                                    |                                                                                                    | e raccomandazioni di scene come servizio personalizzato<br>completamente nuovo.<br>(Nota: l'applicazione Tuya Smart/Smart Life funziona ancora, ma<br>l'applicazione MOES è altamente raccomandata).<br>Registrazione o accesso                                                                                                    |                                                                                                    | Versoning and a series frager                                                                                                    | Operanio crevi placera usario.<br>La garanzia per i produti riportati nella scheda di garanzia è<br>concessa come segue.<br>Come condizione per l'utilizzo della garanzia, è necessario<br>rispettare i seguenti termini e procedure:<br>1. I prodotti sono coperti da una garanzia di 24 mesi, a<br>decorrere dalla data di accuisto del prodotto conento da parte                                                                                                    |

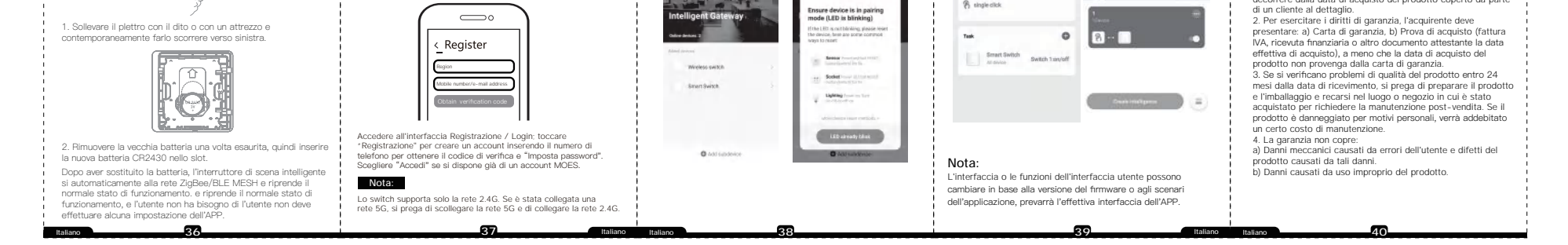